Auf der Suche nach etwas Schutz vor den Datenkraken, werbeverseuchten Websites und anderen Gefahren im Internet bin ich unter anderem auf eBlocker gestoßen, auch AdGuard

und PiHole hab ich mir angeschaut, aber eBlocker hat mich letzt endlich aus verschiedenen Gründen überzeugt! Vor allem die (relativ) einfache Handhabung, für jedes Gerät (Pc, TV, Tablet...) kann der Schutz separat ein und ausgeschaltet werden, ich muß nicht all zu viele Einstellungen in meiner FritzBox und vor allem an meinen Geräten verändern und trotzdem funktioniert alles wunderbar!

Was mir hier bei eBlocker negativ aufgefallen ist, war der Umstand, das die VM Editionen sehr Stiefmütterlich behandelt werden, die veraltet und Verbugt sind!

Deshalb habe ich mich entschlossen eine eigene Bug freie Version zu basteln und das hat letzt endlich auch funktioniert! In diesem Tutorial möchte ich euch zeigen wie ich das gemacht habe und wie Ihr zukünftig immer ein aktuelles Image für eure bevorzugte VM Version erstellen könnt am Beispiel von VMware Workstation 16. Mir ist klar, das VMware schon in der Version 17+ erhältlich ist, aber leider hat auch VMware einige Bugs bei neueren Versionen, u.a. eine defekte Audioausgabe bei älteren Windows VMs (XP und niedriger glaube ich), ist zwar für diesen zweck wohl nicht so relevant, aber trotzdem bleibe ich bei Version 16, Ihr könnt natürlich auch eine aktuelle Version nutzen... Noch ein kleiner Hinweis, das fertige Image ist in deutlich größer (knapp 10GB) als die hier im Forum angebotenen (knapp 3GB wenn ich das richtig sehe), aber ich denke das dürfte heut zu tage wohl zweitrangig sein.

Ok, genug der Vorrede, jetzt geht's los!

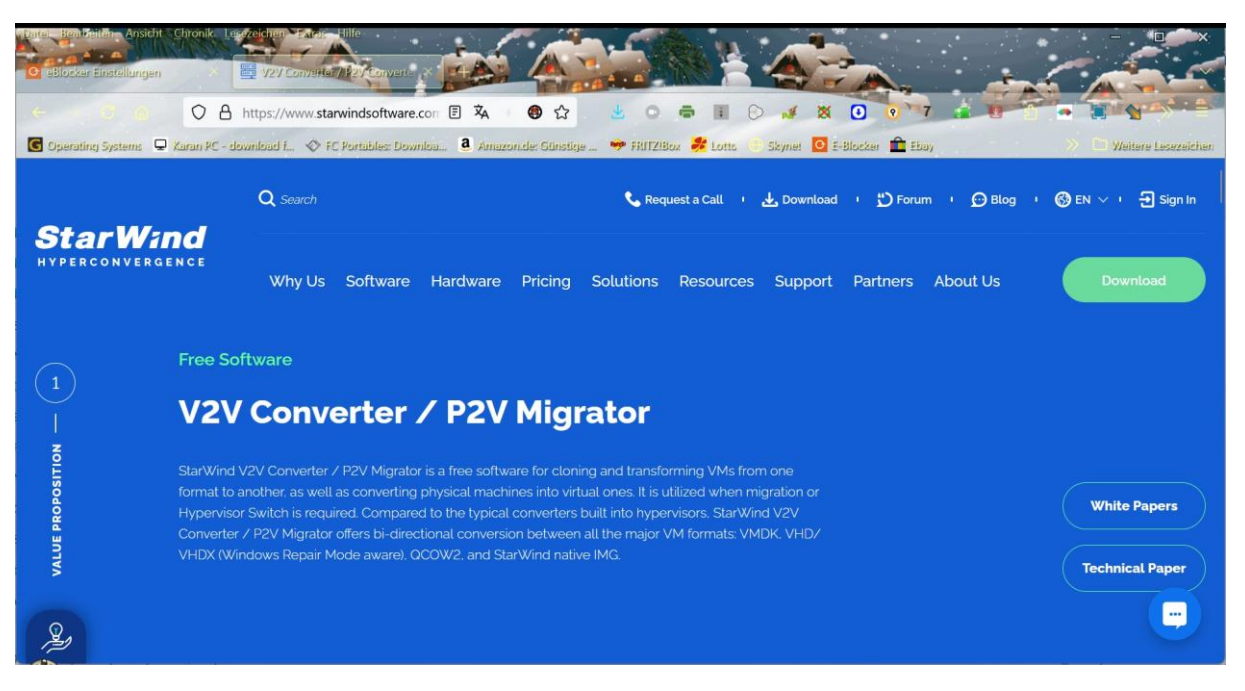

Als erstes geht Ihr auf folgende Webseite

https://de.starwindsoftware.com/starwind-v2v-converter

und ladet Euch dort den starwind-v2v-converter herunter, dazu müßt Ihr Euch zwar beim Hersteller registrieren, aber das Programm an sich ist kostenlos!

Ich selbst habe mir von einer "dubiosen" Webseite eine portable Version des Programms

heruntergeladen, aber das ist ersten wohl nicht so ganz legal und zweitens birgt es die Gefahr, das man sich Viren, Trojaner und anderes Ungeziefer einfängt, deswegen rate ich AUSDRÜCKLICH die OFFIZIELLE VERSION vom Hersteller zu verwenden!!!

Ich habe die inoffizielle Version verwendet, weil ich generell nicht gerne Programme installiere, die nicht selten irgendwelche Autostart und Registry Einträge machen!

Dieses Tutorial ist auf die portable Version ausgerichtet, dürfte aber mit der installierten Version nahezu identisch sein.

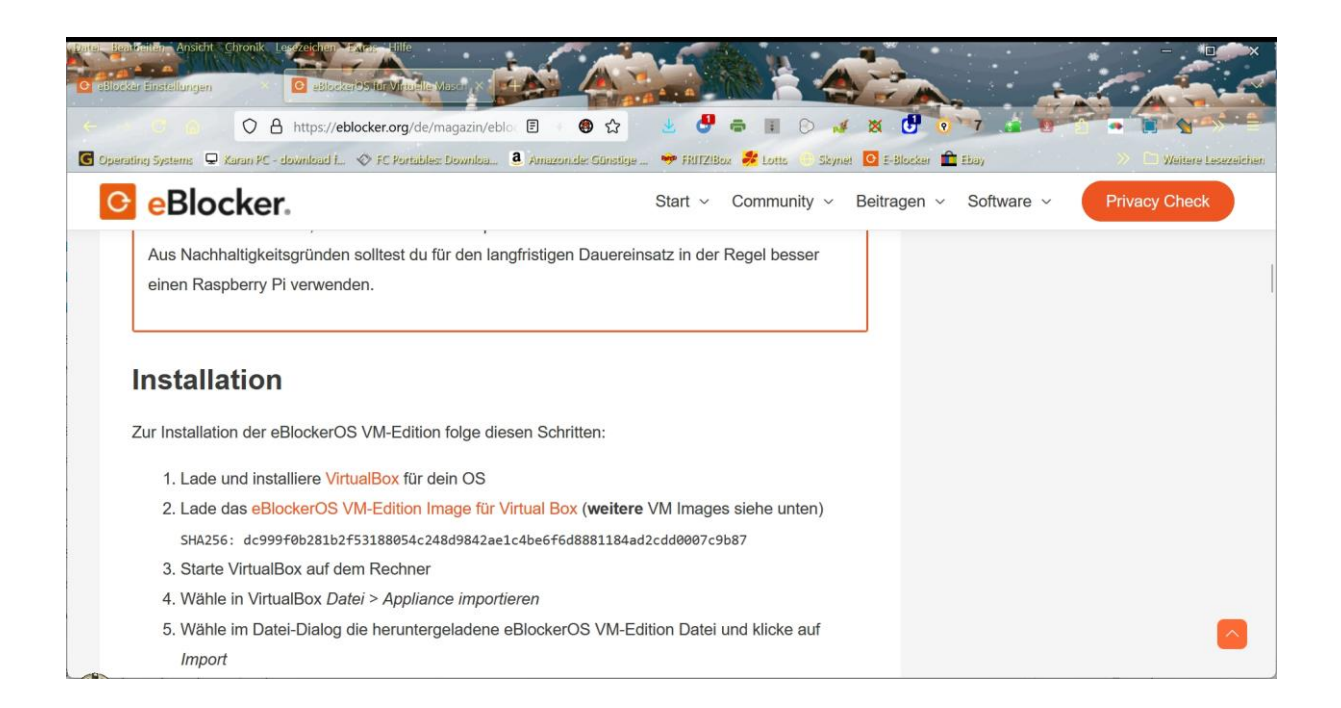

Dann geht Ihr auf die eBlocker Webseite und ladet Euch das OFFIZIELLE VM Image herunter im .omv Format. Speichert am besten alles in einem einzigen Ordner so wie im Beispiel!

| Name                                      | Änderungsdatum   | Тур       | Grċ |
|-------------------------------------------|------------------|-----------|-----|
| <b>2</b> StarWind V2V Image Converter.zip | 22.01.2025 19:13 | ZIP-Datei |     |

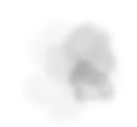

| Name                             | Änderungsdatum   | Typ       | G |
|----------------------------------|------------------|-----------|---|
| StarWind V2V Image Converter.exe | 06.05.2018 16:42 | Anwendung |   |
| StarWind V2V Image Converter.zip | 22.01.2025 19:13 | ZIP-Datei |   |
|                                  |                  |           |   |
|                                  |                  |           |   |
|                                  |                  |           |   |
|                                  |                  |           |   |
|                                  |                  |           |   |
|                                  |                  |           |   |
|                                  |                  |           |   |

Dann entpacken z.B. mit 7zip (portabel) oder installieren den starwind-v2v-converter.

| Name                             | Änderungsdatum   | Тур                   | Grċ |
|----------------------------------|------------------|-----------------------|-----|
| 📢 eBlockerVM-3.0.3-amd64.ova     | 26.01.2025 14:19 | Open Virtualization F | 1.  |
| StarWind V2V Image Converter.exe | 06.05.2018 16:42 | Anwendung             |     |

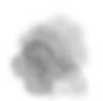

# Das .omv Image könnt Ihr ebenfalls mit 7zip entpacken, am besten in einen eigenen Ordner!

| Name                             | Änderungsdatum   | Тур                   | Grċ |
|----------------------------------|------------------|-----------------------|-----|
| eBlockerVM-3.0.3-amd64           | 26.01.2025 14:22 | Dateiordner           |     |
| 📢 eBlockerVM-3.0.3-amd64.ova     | 26.01.2025 14:19 | Open Virtualization F | 1.  |
| StarWind V2V Image Converter.exe | 06.05.2018 16:42 | Anwendung             |     |

Das .omv Image könnt Ihr ebenfalls mit 7zip entpacken, am besten in einen eigenen Ordner! In dem Ordner sollten sich dann 3 Dateien befinden wie abgebildet.

| Name                      | Änderungsdatum   | Тур                      | Grċ |
|---------------------------|------------------|--------------------------|-----|
| BlockerVM.mf              | 06.02.2024 15:23 | MF-Datei                 |     |
| 🕡 eBlockerVM.ovf          | 06.02.2024 15:22 | Open Virtualization F    |     |
| 🚔 eBlockerVM-disk001.vmdk | 06.02.2024 15:22 | VMware virtual disk file | 1.  |

# Dann erstellt Ihr Euch ein Eurem Arbeitsordner einen Unterodner, in meinem Beispiel habe ich diesen eBlocker konvertiert benannt.

| Name                             | Änderungsdatum   | Тур                   | Grċ |
|----------------------------------|------------------|-----------------------|-----|
| eBlockerVM-3.0.3-amd64           | 26.01.2025 14:22 | Dateiordner           |     |
| 📒 eBlocker Konvertiert           | 26.01.2025 14:26 | Dateiordner           |     |
| 📢 eBlockerVM-3.0.3-amd64.ova     | 26.01.2025 14:19 | Open Virtualization F | 1.  |
| StarWind V2V Image Converter.exe | 06.05.2018 16:42 | Anwendung             |     |

Dann erstellt Ihr Euch ein Eurem Arbeitsordner einen Unterodner, in meinem Beispiel habe ich diesen eBlocker konvertiert benannt.

-

| Name                             | Änderungsdatum   | Тур                   | Grċ |
|----------------------------------|------------------|-----------------------|-----|
| 📒 eBlocker Konvertiert           | 26.01.2025 14:26 | Dateiordner           |     |
| EBlockerVM-3.0.3-amd64           | 26.01.2025 14:22 | Dateiordner           |     |
| 🕡 eBlockerVM-3.0.3-amd64.ova     | 26.01.2025 14:19 | Open Virtualization F | 1.  |
| StarWind V2V Image Converter.exe | 06.05.2018 16:42 | Anwendung             |     |
| 📜 Data                           | 26.01.2025 13:17 | Dateiordner           |     |

Wenn Ihr die portable Version von starwind-v2v-converter (am besten als Administrator)

das erste mal aufruft kann es sein das Euer Antiviren Programm meckert, sofern Ihr Euch sicher seid, das Ihr der Quelle des Programms vertrauen könnt (kann womöglich auch passieren wenn Ihr das offizielle Programm startet), müßt Ihr dazu eine Freigabe erstellen. In der Portablen Version legt das Programm einen Ordner namens Data an.

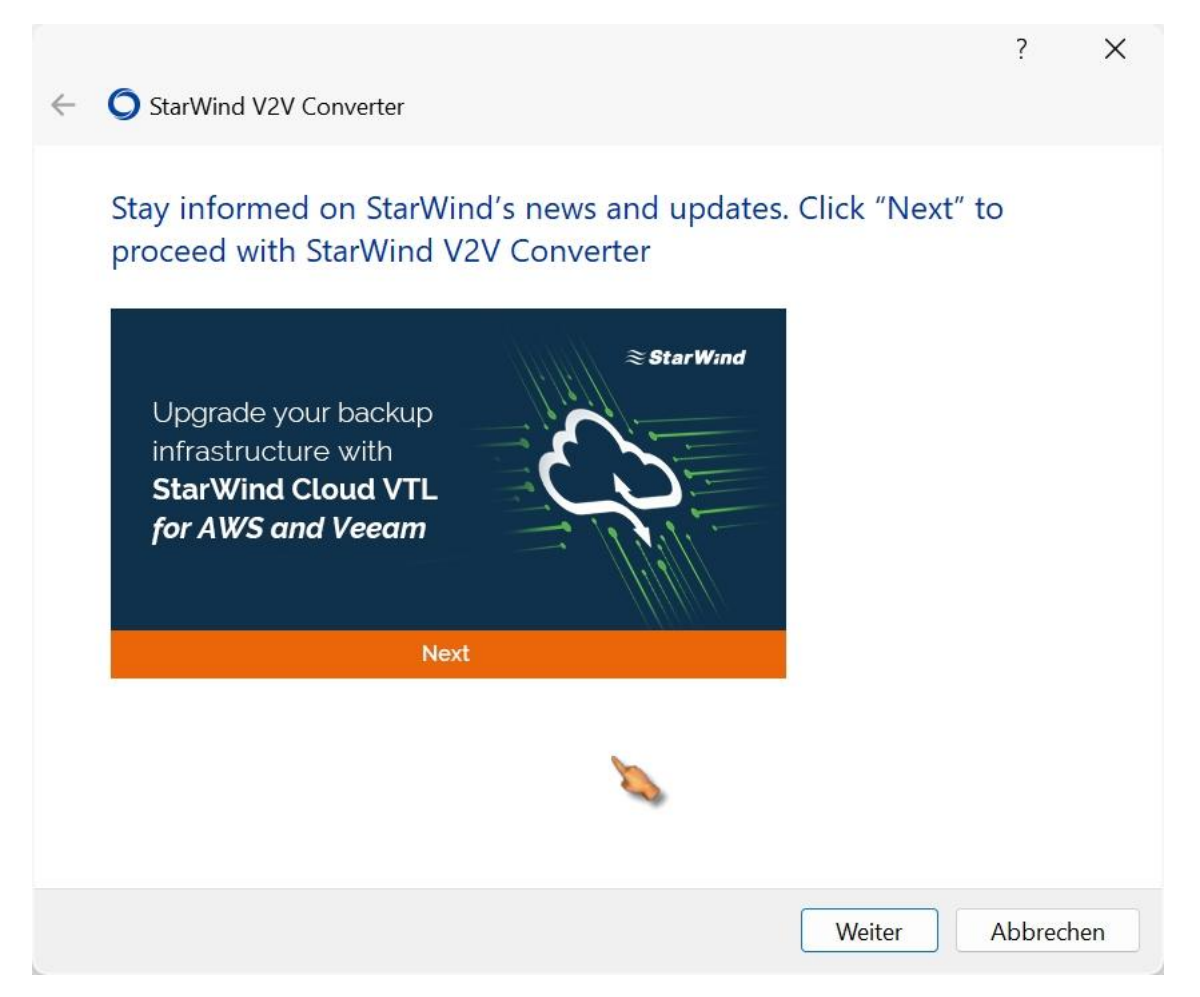

Auf dem Begrüßungsfenster klickt Ihr auf next, dann wenn die Auswahl auf local File steht wieder auf next, dann müßt Ihr unter Source Image in dem Ordner in den Ihr zuvor das .omv Image entpackt habt die Datei eBlockerVM-disk001.vmdk auswählen und klickt auf weiter

|              |                                                                                        |                                                     | ?   | $\times$ |
|--------------|----------------------------------------------------------------------------------------|-----------------------------------------------------|-----|----------|
| $\leftarrow$ | StarWind V2V Converter                                                                 |                                                     |     |          |
|              | Source image location                                                                  |                                                     |     |          |
|              | Source image location:<br>Local file<br>VMware ESXi Server<br>Microsoft Hyper-V Server | Location description:<br>File on the local machine. |     |          |
|              |                                                                                        | Next >                                              | Can | cel      |

| ← | <b>O</b> St | arWind V2V Converter  | 3    | ,<br>, | ×  |
|---|-------------|-----------------------|------|--------|----|
|   | Sou         | rce image             |      |        |    |
|   |             | File name:            |      |        |    |
|   |             | File info:<br>No info |      | ~      |    |
|   |             |                       |      |        |    |
|   |             |                       |      |        |    |
|   |             |                       |      |        |    |
|   |             |                       |      |        |    |
|   |             | Nex                   | xt > | Cance  | el |

| ← <b>○</b> StarWind V2V                          | Converter                                     | ? ×                                                    |
|--------------------------------------------------|-----------------------------------------------|--------------------------------------------------------|
| Source image                                     | 2                                             |                                                        |
|                                                  | -                                             |                                                        |
| File name:<br>C:\Users                           | Desktop\Starwind\eBlockerVM-3.0.3-amd64\eBloc | kerVM-disk001.v                                        |
| File info:                                       |                                               |                                                        |
| File format:<br>Size:                            | VMware stream-optimized image<br>8.00 GB      |                                                        |
|                                                  |                                               | Next > Cancel                                          |
| Ö Öffnen                                         |                                               | ×                                                      |
| $\leftarrow \rightarrow ~ \checkmark ~ \uparrow$ | 늘 « Star > eBlocker 🗸 🗸 🖓                     | eBlockerVM-3.0.3-amd64 du 🔎                            |
| Organisieren 🔹 🛛 N                               | euer Ordner                                   | ≣ • □ 0                                                |
| 🗸 📃 Desktop                                      | Name                                          | Änderungsdatum                                         |
| > 🏫 Start                                        | 🚔 eBlockerVM-disk001.vmdk                     | 06.02.2024 15:22                                       |
| 📩 Katalog                                        |                                               |                                                        |
| > 🔀 Bilder                                       | 8                                             |                                                        |
| > 🔄 Desktop                                      |                                               |                                                        |
| > 📑 Dokumente                                    |                                               |                                                        |
| > 🛓 Downloads                                    |                                               |                                                        |
| > 🕑 Musik                                        |                                               |                                                        |
| Da                                               | iteiname:                                     | All supported image files (*.vmc ><br>Öffnen Abbrechen |

| ÷ | <b>O</b> St | arWind V2V Cor         | nverter                                                      | ? | ×      |
|---|-------------|------------------------|--------------------------------------------------------------|---|--------|
|   | Sou         | ce image               |                                                              |   |        |
|   |             | File name:<br>C:\Users | Desktop\Starwind\eBlockerVM-3.0.3-amd64\eBlockerVM-disk001.v |   |        |
|   |             | File info:             |                                                              |   |        |
|   |             | File format:<br>Size:  | VMware stream-optimized image<br>8.00 GB                     |   |        |
|   |             |                        |                                                              |   | 2      |
|   |             |                        |                                                              |   |        |
|   |             |                        | Next >                                                       | ( | Cancel |

und kommt zum Fenster Destination Image Format, dort könnt Ihr das für eure bevorzugte VM wählen, in meinem Fall habe ich die dritte Option gewählt, VMware pre-allocated

Image!

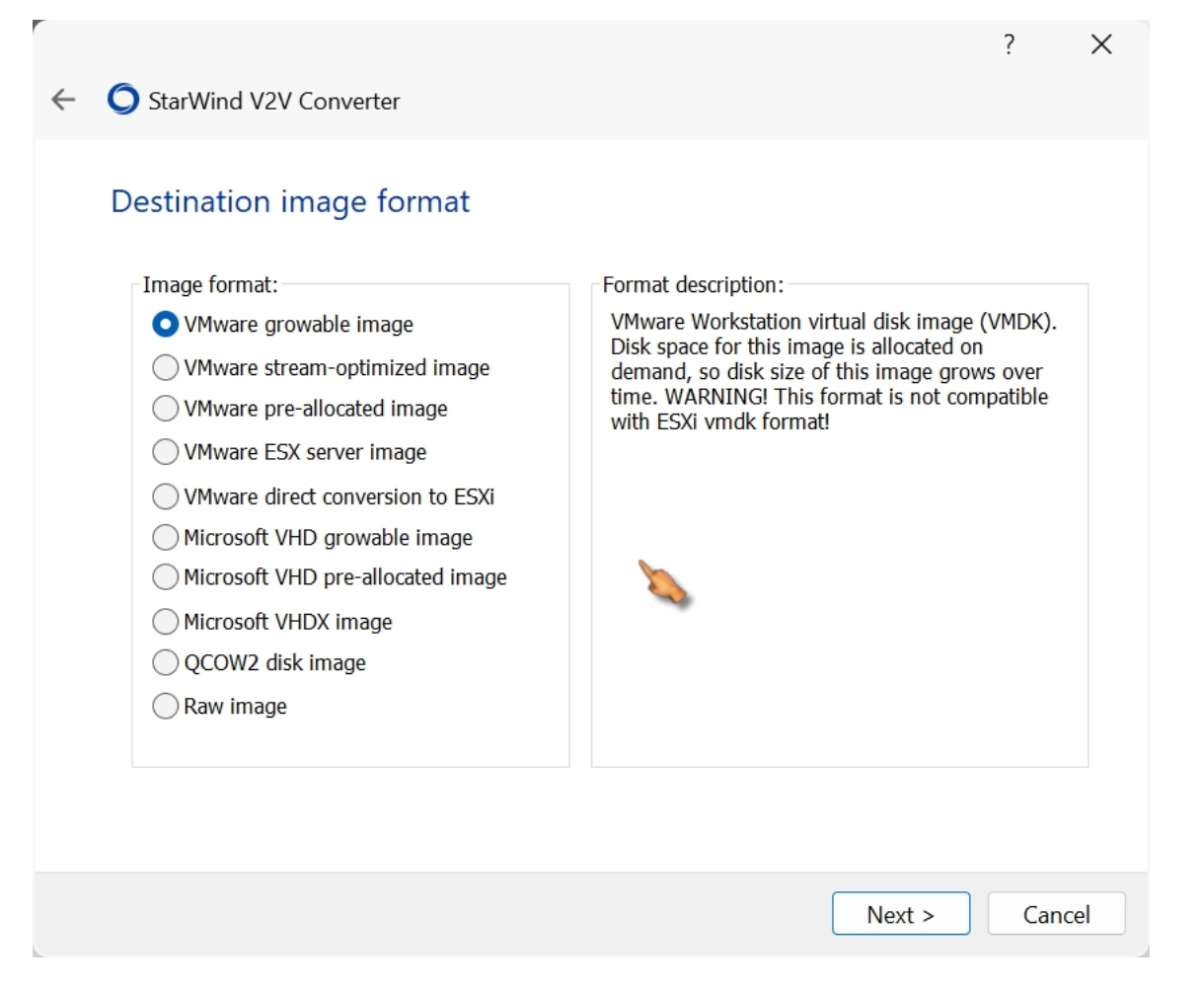

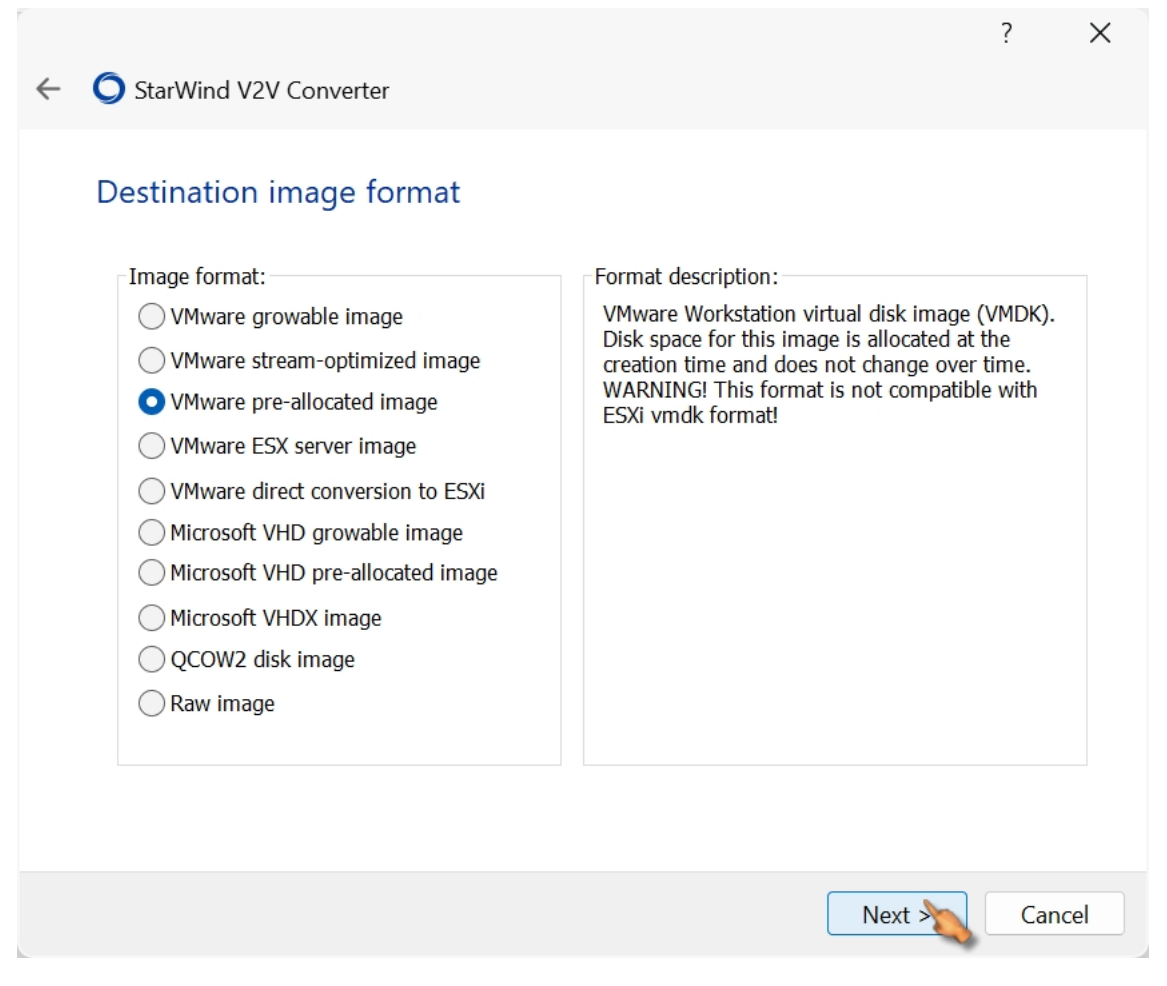

Das nächste Fenster habe ich einfach bestätigt, und im folgenden Fenster den Ordner ausgewählt, in dem das konvertierte Image gespeichert werden soll, Ihr erinnert Euch, eBlocker konvertiert haben wir den Ordner genannt!

| ← | StarWind V2V Converter       | ?  | ×     |
|---|------------------------------|----|-------|
|   | VMDK Options                 |    |       |
|   | Virtual disk type            |    |       |
|   | O IDE                        |    |       |
|   | ◯ SCSI                       |    |       |
|   | Additional options           |    |       |
|   | Activate Windows Repair Mode |    |       |
|   |                              |    |       |
|   |                              |    |       |
|   |                              |    |       |
|   |                              |    |       |
|   |                              |    |       |
|   |                              |    |       |
|   |                              |    |       |
|   |                              |    |       |
|   | Nex                          | Ca | ancel |

| ← ◯ StarWind V2V Converter                                                                                                    | ? ×                                                                                                    |
|----------------------------------------------------------------------------------------------------|----------------------------------------------------------------------------------------------------|
| Destination file                                                                                                    |                                                                                                    |
| File name:                                                                                                    | isk001(1).vmdk                                                                                                    |
| File info:                                                                                                    |                                                                                                    |
| Space needed to save converted image: 8.00 GB<br>Space available on drive C: 35.2 GB                                                                                                    |                                                                                                    |
|                                                                                                    |                                                                                                    |
|                                                                                                    |                                                                                                    |
|                                                                                                    | Next > Cancel                                                                                                    |
| Speichern unter                                                                                                    | Next > Cancel                                                                                                    |
| Speichern unter<br>$\leftrightarrow \rightarrow \checkmark \uparrow $ $\checkmark$ Star $\rightarrow$ eBlocker $\lor$ C                                                                                                    | Next > Cancel X<br>eBlocker Konvertiert durchsu P                                                                                                    |
| Speichern unter<br>$\leftrightarrow \rightarrow \checkmark \uparrow \square \ll \text{Star} \rightarrow \text{eBlocker} \lor C$<br>Organisieren $\checkmark$ Neuer Ordner                                                                                                    | Next > Cancel X<br>eBlocker Konvertiert durchsu $P$<br>$\equiv \bullet$ ?                                                                                                    |
| Speichern unter         ← → ✓ ↑       ■ « Star → eBlocker ✓ C         Organisieren ▼       Neuer Ordner         ✓       Desktop                                                                                                    | Next > Cancel     eBlocker Konvertiert durchsu P                  Anderungsdatum                                                                                                    |
| Speichern unter   ← → ✓ ↑   ■ Crganisieren ▼   Nurre   Organisieren ▼   Name   ▲ Start   ▲ Start   ▲ Start   ▲ Bilder                                                                                                    | Next > Cancel     eBlocker Konvertiert durchsu      ■ •     ③     Änderungsdatum   ebnisse gefunden.                                                                                                    |
| Speichern unter   ← →                                                                                                    | Next > Cancel     eBlocker Konvertiert durchsu                  Anderungsdatum   ebnisse gefunden.                                                                                                    |
| Speichern unter <p< td=""><td>Next &gt; Cancel     eBlocker Konvertiert durchsu</td></p<>                                                                                                    | Next > Cancel     eBlocker Konvertiert durchsu                                                                                                    |
| Speichern unter <p< td=""><td>Next &gt; Cancel     eBlocker Konvertiert durchsu     E     Änderungsdatum   ebnisse gefunden.</td></p<>                                                                                                    | Next > Cancel     eBlocker Konvertiert durchsu     E     Änderungsdatum   ebnisse gefunden.                                                                                                    |
| Speichern unter <p< td=""><td>Next &gt; Cancel     eBlocker Konvertiert durchsu     Image: Cancel     Image: Cancel    Image: Cancel     Image: Cancel     Image: Cancel</td></p<> | Next > Cancel     eBlocker Konvertiert durchsu     Image: Cancel     Image: Cancel    Image: Cancel     Image: Cancel |

|   |             |                                                                                        | ? | ×     |
|---|-------------|----------------------------------------------------------------------------------------|---|-------|
| ← | <b>O</b> St | arWind V2V Converter                                                                   |   |       |
|   | Dest        | tination file                                                                          |   |       |
|   |             | File name:<br>C:\Users,Desktop\Starwind\eBlocker Konvertiert\eBlockerVM-disk001(1).vmc |   |       |
|   |             | File info:                                                                             |   |       |
|   |             | Space needed to save converted image: 8.00 GB<br>Space available on drive C: 35.3 GB   |   |       |
|   |             |                                                                                        |   |       |
|   |             |                                                                                        |   |       |
|   |             |                                                                                        |   |       |
|   |             |                                                                                        | _ |       |
|   |             |                                                                                        |   |       |
|   |             | Next                                                                                   | C | ancel |

Wenn Ihr diesmal bestätigt beginnt die Konvertierung und am Ende sollte es dann in etwa so aussehen.

|     |                                                      |                                                                                                    | ?         | ×  |
|-----|------------------------------------------------------|----------------------------------------------------------------------------------------------------|-----------|----|
| < C | ) 30 % - StarW                                       | ind V2V Converter                                                                                                    |           |    |
| C   | onverting                                            |                                                                                                    |           |    |
|     |                                                      | 30 %                                                                                                    |           |    |
|     |                                                      |                                                                                                    |           |    |
|     | Burning Log:                                         |                                                                                                    |           | _  |
|     | Time<br>14:51:53<br>14:51:53<br>14:51:53<br>14:51:53 | Information<br>Started<br>Opening image file C:\Users\Complextop\Starwind\eBlockerVM-3.0.3-<br>Creating image file C:\Users\Complextop\Starwind\eBlocker Konvertie<br>Converting | ∙a<br>rt\ |    |
|     |                                                      |                                                                                                    |           |    |
|     |                                                      | Finish                                                                                                    | Cance     | el |

| Converting                                                                       | StarWind V2V Converter                                                                                                    |
|----------------------------------------------------------------------------------|----------------------------------------------------------------------------------------------------|
|                                                                                  | 100%                                                                                                    |
| Burning Log:<br>Time<br>14:51:53<br>14:51:53<br>14:51:53<br>14:51:53<br>14:54:04 | Information<br>Started<br>Opening image file C:\Users\Desktop\Starwind\eBlockerVM-3.0.3-a<br>Creating image file C:\Users\Desktop\Starwind\eBlocker Konvertiert\<br>Converting<br>Converted successfully! |
|                                                                                  |                                                                                                    |

Im Order eBlocker konvertiert sollten dann folgende Dateien zu finden sein.

Kopiert, bzw, verschiebt den Ordner eBlocker konvertiert in Euren VMware Ordner

(My Virtual Machines) und umbenennen von eBlocker konvertiert in z.b. in

eBlocker 3.1 oder was auch immer...

| Name                              | Änderungsdatum   | Тур                      | Grċ |
|-----------------------------------|------------------|--------------------------|-----|
| 🚢 eBlockerVM-disk001(1).vmdk      | 26.01.2025 14:51 | VMware virtual disk file |     |
| 🕮 eBlockerVM-disk001(1)-flat.vmdk | 26.01.2025 14:54 | VMware virtual disk file | 8.  |

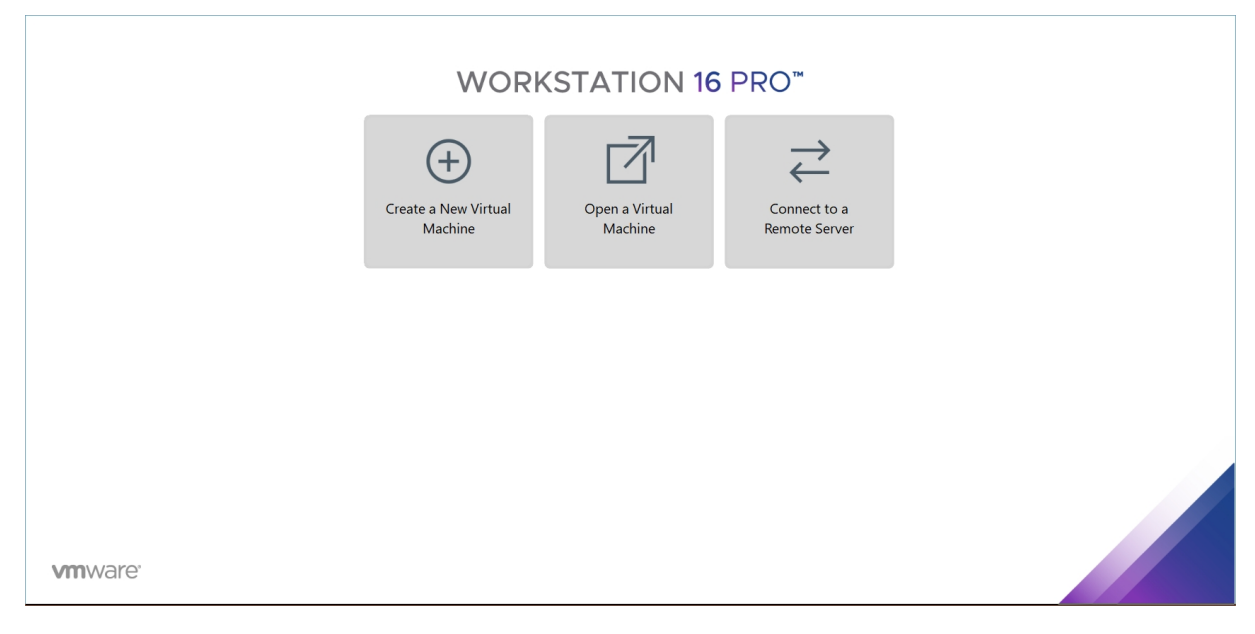

## Dann startet Ihr VMware Worktation und klickt auf Create a new Virtual Machine

Im folgenden Fenster wählt Ihr custom (advanced) aus, weiter,

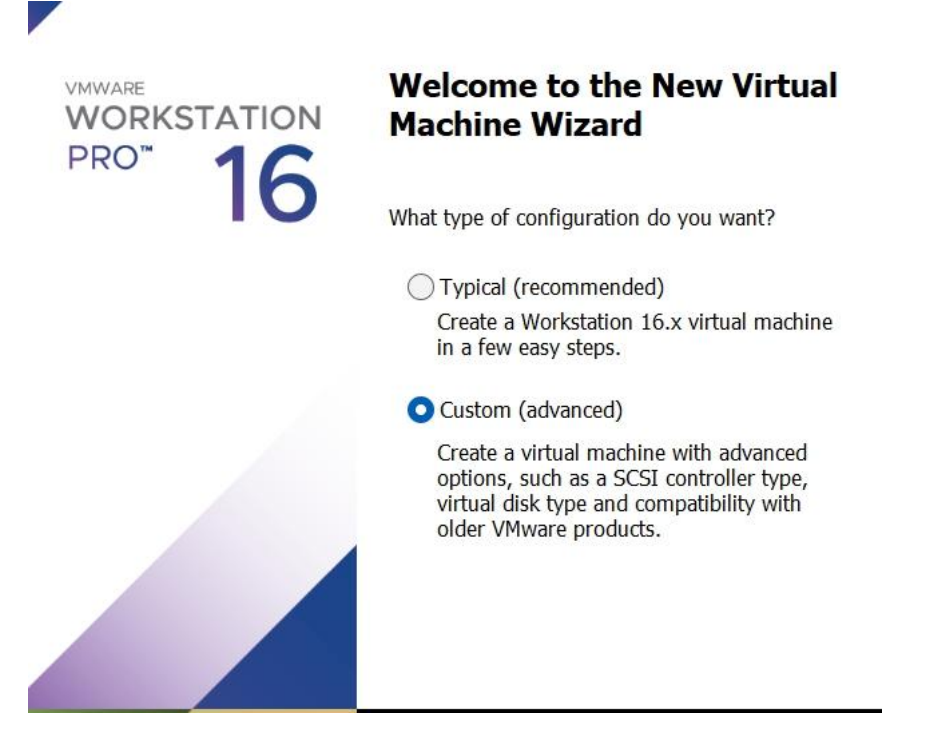

Chose the Virtual machine Hardware Compatibility (ich habe es so gelassen), weiter

#### Choose the Virtual Machine Hardware Compatibility

Which hardware features are needed for this virtual machine?

| Compatible with:                |        |                                                                                                    |   |
|---------------------------------|--------|----------------------------------------------------------------------------------------------------|---|
| compauble with.                 | ESX Se | erver                                                                                                  |   |
| Compatible products:            |        | Limitations:                                                                                           |   |
| Fusion 12.x<br>Workstation 16.x | •      | 128 GB memory<br>32 processors<br>10 network adapters<br>8 TB disk size<br>8 GB shared graphics memory |   |
|                                 |        |                                                                                                    | Ŧ |
|                                 |        |                                                                                                    |   |

dort wählt Ihr i will install the operating System later, weiter

# Guest Operating System Installation

A virtual machine is like a physical computer; it needs an operating system. How will you install the guest operating system?

| Install from:                                                                                             |        |
|----------------------------------------------------------------------------------------------------|--------|
| ◯ Installer disc:                                                                                         |        |
| No drives available                                                                                       |        |
|                                                                                                    |        |
| O Installer disc image file (iso):                                                                        |        |
| G:\VMware\Backup Zubehör\tiny10 x64 23h2\tiny10 x6 $\scriptstyle{\smallsetminus}$                         | Browse |
| I will install the operating system later.<br>The virtual machine will be created with a blank hard disk. |        |

ich habe Linux gewählt, welches ist glaube ich relativ egal, am passensten wäre wohl Debian, da ich aber nicht sicher war welcher kernel bzw. 32 oder 64 bit habe ich es auf Ubuntu gelassen..., weiter

#### Select a Guest Operating System

Which operating system will be installed on this virtual machine?

| Guest operating system<br>Microsoft Windows<br>Linux<br>VMware ESX<br>Other |   |
|-----------------------------------------------------------------------------|---|
| Version                                                                     |   |
| Ubuntu                                                                      | ~ |
|                                                                             |   |
|                                                                             |   |
|                                                                             |   |
|                                                                             |   |
|                                                                             |   |

Hier könnt Ihr oben ändern, welchen Namen Eure VM haben soll, ist ganz egal wie Ihr sie halt nennen wollt!, weiter

### Name the Virtual Machine

What name would you like to use for this virtual machine?

| eBlocker                                                  |        |
|-----------------------------------------------------------|--------|
| ocation:                                                  |        |
| G:\VMware\My Virtual Machines\eBlocker                    | Browse |
| he default location can be changed at Edit > Preferences. |        |
| 2                                                         |        |
|                                                           |        |
|                                                           |        |
|                                                           |        |
|                                                           |        |
|                                                           |        |

in diesem Fenster sollt Ihr die Prozessor Konfiguration wählen, keine Ahnung warum da

in der Standard Konfiguration 2 processors, 1 core gewählt ist, wenn man es so lässt,

habe ich bisher noch keinen unterschied bemerkt, richtig wäre bei den meisten privat

PCs zwar 1 processor, 2 cores so wie abgebildet! Vielleicht liegt es daran, das viele

professionelle Server tatsächlich mehrere Prozessoren mit mehreren kernen verbaut haben und deswegen 2 Prozessoren vorausgewählt sind..., weiter

| Processor Configuration<br>Specify the number of proce | essors for this virtual machine. |
|--------------------------------------------------------|----------------------------------|
| Processors                                             |                                  |
| Number of processors:                                  | 1 ~                              |
| Number of cores per processor:                         | 2 ~                              |
| Total processor cores:                                 | 2                                |
|                                                        |                                  |
|                                                        |                                  |

Beim Speicher sind 4096GB vorausgewählt, das habe ich halbiert auf 2048MB und keine

negativen Nebeneffekte bemerkt bis jetzt!, weiter

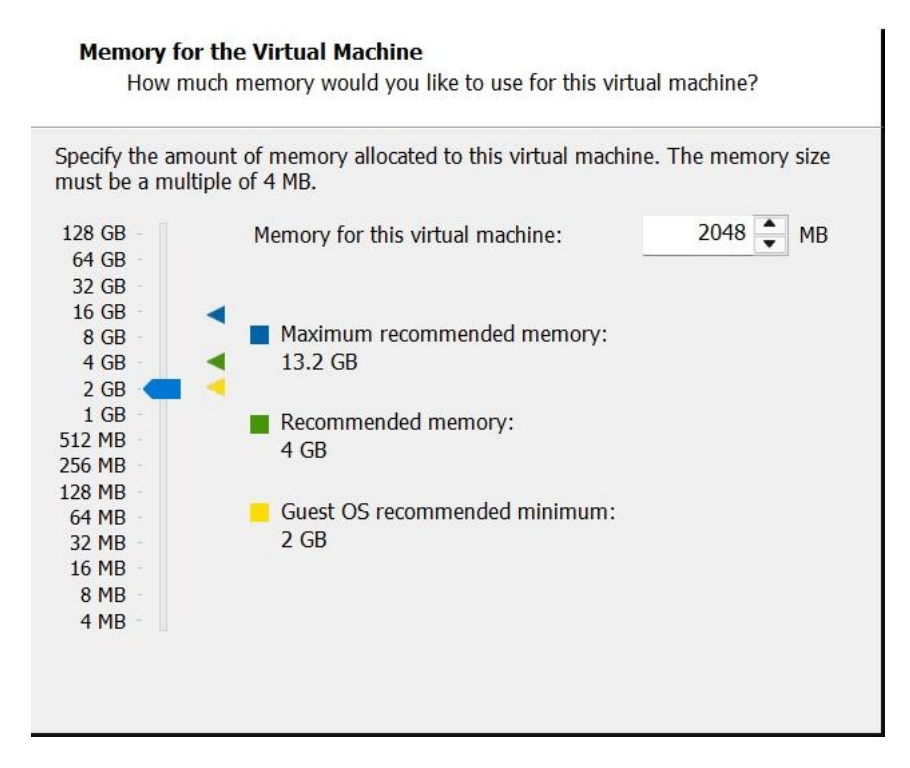

beim Network Type habe ich bridged gewählt, außerdem habe ich in meiner Fritzbox

dieser VM eine FESTE IP Adresse gegeben, z.B. 192.168.178.78, das müßt Ihr auf eure

spezielle Netzwerkeinstellung anpassen und den TCP Port 3000 sowie den UDP Port 1194 freigegeben!!! Weiter

## Network Type

What type of network do you want to add?

| Give the | e guest operating system direct access to an external Ethernet network. |
|----------|-------------------------------------------------------------------------|
| The gue  | est must have its own IP address on the external network.               |
| Use net  | work address translation (NAT)                                          |
| Give the | e guest operating system access to the host computer's dial-up or       |
| externa  | l Ethernet network connection using the host's IP address.              |
| Use hos  | t-only networking                                                       |
| Connec   | t the guest operating system to a private virtual network on the host   |
| comput   | er.                                                                     |
| O Do not | use a network connection                                                |

# dieses Fenster und das folgende einfach bestätigen, weiter

| Select I/O Controller Types<br>Which SCSI controller type would you like to use for SCSI virtual disks? |
|----------------------------------------------------------------------------------------------------|
| I/O controller types<br>SCSI Controller:                                                                |
| OBusLogic (Maximum disk capacity: 2 TB)                                                                 |
| OLSI Logic (Recommended)                                                                                |
| ◯ LSI Logic SAS                                                                                         |
| O Paravirtualized SCSI                                                                                  |
|                                                                                                    |
|                                                                                                    |
|                                                                                                    |
|                                                                                                    |
|                                                                                                    |
|                                                                                                    |

## Select a Disk Type

What kind of disk do you want to create?

| Virtual disk<br>IDE<br>SCSI<br>SATA<br>NVMe | type<br>(Recommended) |
|---------------------------------------------|-----------------------|
|                                             |                       |
|                                             |                       |

im Fenster Select a Disk wählt Ihr use a existing virtual disk, weiter

| Select a Disk<br>Which disk do you want to use?                                                                                                    |
|----------------------------------------------------------------------------------------------------|
| Disk<br>Create a new virtual disk<br>A virtual disk is composed of one or more files on the host file system, which<br>will appear as a single hard disk to the guest operating system. Virtual disks<br>can easily be copied or moved on the same host or between hosts.                      |
| <ul> <li>Use an existing virtual disk<br/>Choose this option to reuse a previously configured disk.</li> <li>Use a physical disk (for advanced users)<br/>Choose this option to give the virtual machine direct access to a local hard<br/>disk. Requires administrator privileges.</li> </ul> |
|                                                                                                    |

dann werdet Ihr gefragt ob Ihr die VM Version beibehalten wollt, oder ob Ihr es auf Eure VMware Version anpassen wollt,

| Browse for Existing Disk                          |                                     |                                                   |  |  |  |
|---------------------------------------------------|-------------------------------------|---------------------------------------------------|--|--|--|
| $\leftrightarrow \rightarrow \checkmark \uparrow$ | « Star > eBlocker $\lor$ $\bigcirc$ | eBlocker Konvertiert durchsu 🔎                    |  |  |  |
| Organisieren ▼ Neuer Ordner                       |                                     |                                                   |  |  |  |
| > 🛓 Downloads                                     | Name                                | Änderungsdatum                                    |  |  |  |
| > 🕑 Musik                                         | Ӓ eBlockerVM-disk001(1).vmdk        | 26.01.2025 14:51                                  |  |  |  |
| > 🕨 Videos                                        | 🚢 eBlockerVM-disk001(1)-flat.vmdk   | 26.01.2025 14:54                                  |  |  |  |
| > 📒 Johannes Ketse                                |                                     |                                                   |  |  |  |
| > 📮 Dieser PC                                     |                                     |                                                   |  |  |  |
| ><br>Bibliotheken                                 |                                     |                                                   |  |  |  |
| 🗸 🦆 Netzwerk                                      |                                     |                                                   |  |  |  |
| > 📮 192.168.0.1                                   |                                     |                                                   |  |  |  |
| fitz have 100                                     |                                     |                                                   |  |  |  |
| Dateinan                                          | ne: eBlockerVM-disk001(1).vmdk ~    | VMware virtual disks (*.vmdk)<br>Öffnen Abbrechen |  |  |  |

ich habe keep existing Format gewählt, weiter

| New Virtual M                                                                                                    | achine Wizard                                  |                   |                | ×      |
|----------------------------------------------------------------------------------------------------|------------------------------------------------|-------------------|----------------|--------|
| <b>Select an E</b><br>Which p                                                                                                    | <b>xisting Disk</b><br>previously configured ( | disk would you li | ike to use?    |        |
| Existing disk fil                                                                                                    | e                                              |                   |                |        |
| C:\Users\Ha                                                                                                    | nnes\Desktop\Starwin                           | d\eBlocker Konve  | ertiert\eBlock | Browse |
| VMwa                                                                                                    | re Workstation                                 |                   |                | ×      |
| Convert existing virtual disk to newer format?<br>The chosen virtual disk can be converted to the newest<br>format supported by this Workstation 16.x virtual<br>machine. However, after conversion the virtual disk<br>will be unusable with older virtual machines. |                                                |                   |                |        |
|                                                                                                    | Keep Existing For                              | mat Conve         | ert Cano       | cel    |
|                                                                                                    |                                                |                   |                |        |
| Help                                                                                                    |                                                | < Back            | Next >         | Cancel |

und Finish wählen, und am ende kommt dann dieses Fenster...

| Name:             | eBlocker                                                 |
|-------------------|----------------------------------------------------------|
| Location:         | G:\VMware\My Virtual Machines\eBlocker                   |
| Version:          | Workstation 16.x                                         |
| Operating System: | Ubuntu                                                   |
| Hard Disk:        | Existing disk C:\Users\Hannes\Desktop\Starwind\eBlocker  |
| Memory:           | 2048 MB                                                  |
| Network Adapter:  | Bridged (Automatic)                                      |
| Other Devices:    | 2 CPU cores, CD/DVD, USB Controller, Printer, Sound Card |
| Customize Hardv   | vare                                                     |
| Customize Haruv   | val e                                                    |

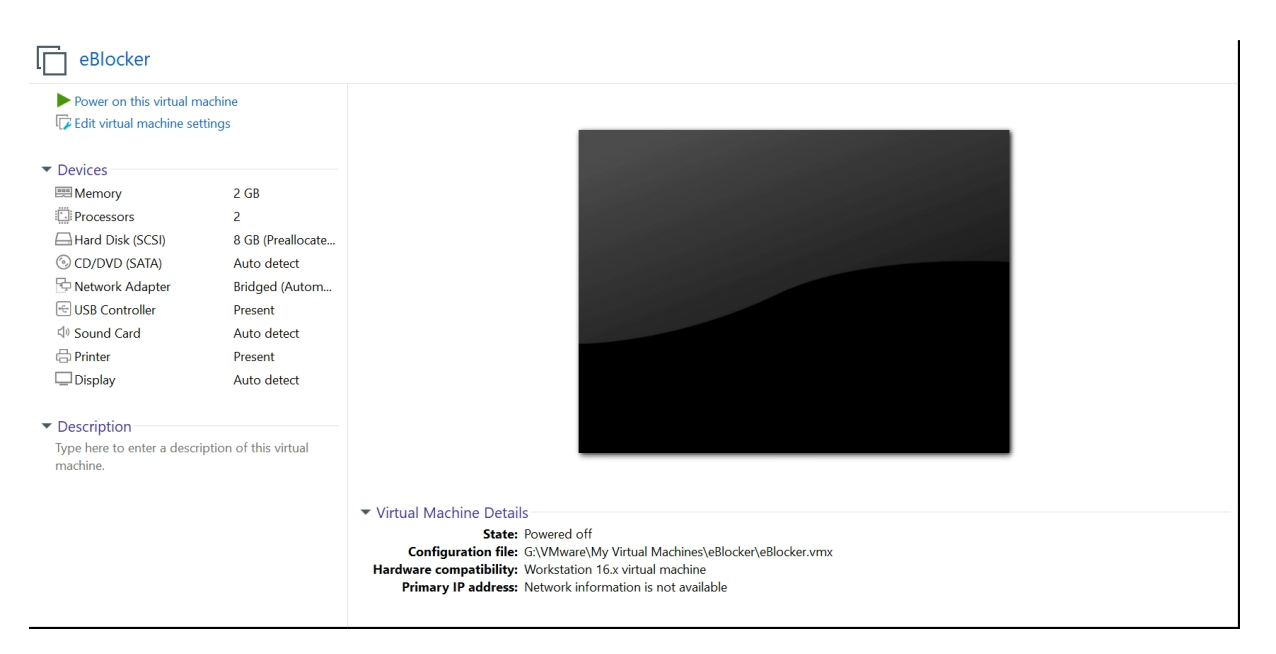

Wenn Ihr dann auf Power on geht, sollte nach einigen Sekunden (evtl. müsst Ihr noch 1-2 Meldungen bestätigen) dieses Fenster erscheinen, natürlich mit einer IP die zu Eurem Netzwerk passt!

In diesem Fenster wird Euch gleich gezeigt, wie Ihr über Euren bevorzugten Webbrowser

auf die eBlocker Benutzeroberfläche kommt, in meinem Fall

http://192.168.xx.xx1:3000 (die mit x ersetzten Ziffern habe ich ersetzt, weil ich nicht weis, wie sicher es ist die IP komplett hier zu veröffentlichen, auch wen es nur interne Adressen sind, auf dem Bild habe ich sie geschwärzt...

Ihr bekommt dann mit Sicherheit eine Meldung, die in etwa lautet das diese Adresse nicht sicher ist, je nach Webbrowser das diese Seite nicht sicher ist, dort musste ich dann bestätigen mit weiter zur http Seite, und Ausnahme hinzufügen oder so ähnlichund kommt dann zur eBlocker Begrüßungsseite, wo Ihr Euch anmelden, registrieren und Eure bevorzugte Sprache auswählen könnt. Für alle weiteren Schritte müsst Ihr die Hilfe oder andere Tutorials hier im Forum zur rate ziehen!

| Gir Home X | E-Blocker ×                                                                                                    |                                                                  |  |  |
|------------|----------------------------------------------------------------------------------------------------|------------------------------------------------------------------|--|--|
|            | *%000%*<br>00000000<br>000000<br>%0000<br>%0000<br>00000<br>00000<br>00000<br>00000<br>*60000<br>000000*<br>#000000%<br>#000000% | :(<br>@@@@@@&<br>@@@@@<br>@@@@<br>,,@@@@<br>,,@@@@@<br>,&&&&&&&& |  |  |
|            | eBlocker OS                                                                                                    |                                                                  |  |  |
| Settings:  | http://192.168.                                                                                                    | .1 1:3000/                                                       |  |  |
| or         | http://169.254.                                                                                                    | 1):3000/                                                         |  |  |
| eblocker   | login: _                                                                                                    |                                                                  |  |  |
|            |                                                                                                    |                                                                  |  |  |

Dies ist mein erstes Tutorial, also hoffe ich Ihr seid nachsichtig und versteht zusammen mit den Bildern trotzdem hab wegs worum es eigentlich geht und weil Deutsch nun mal meine Muttersprache ist und dieses Forum englisch, habe ich es kurzer Hand 2 sprachig geschrieben...

Viel Spaß beim basteln!!!